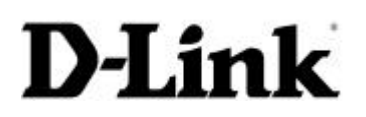

## **D-Link Technical Support FAQ**

D-Link (Europe) Ltd.

 4<sup>th</sup> Floor Merit House

 Edgware Road

 London HA7 1DP

 U.K.

 Tel: +44 208 731 5555

 Fax: +44 208 731 5511

## **Product: DFL-500 Internet Firewall**

#### Index

| Setup Introduction                                       | 2 |
|----------------------------------------------------------|---|
| Set Up Using Web Configurator                            | 3 |
| Setting Up Internal IP Address using CLI                 | 4 |
| Setting UP External IP Address Manually Using CLI        | 4 |
| How to do a Factory Reset                                | 5 |
| How to Stop Internet Ping To my WAN IP Address           | 5 |
| How to Stop LAN Users From Pinging Internet              | 5 |
| How Do You Block Individual Web Sites                    | 6 |
| How Do You Block Internet Access Based on Specific Words | 7 |

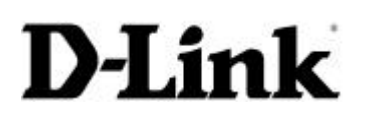

### **D-Link Technical Support FAQ**

**D-Link** (Europe) Ltd. 4<sup>th</sup> Floor Merit House Edgware Road London HA7 1DP U.K. Tel: +44 208 731 5555 Fax: +44 208 731 5511

#### Setup Introduction

Before you begin installing your new DFL-500 you will need to have some information about you network.

Internal IP Address:

Internal Sub mask:

External IP Address

External Sub mask:

Default Gateway IP Address:

Fill in the table below with your particular information.

| Administrator Password | •             |               |             |                                        |
|------------------------|---------------|---------------|-------------|----------------------------------------|
| Internal Interface:    |               | IP:           |             | ·                                      |
|                        |               |               |             | _                                      |
|                        |               | Netmask:      |             | ···                                    |
| External Interface:    | Manual:       | IP:           |             |                                        |
|                        |               |               |             | ·                                      |
|                        |               | Netmask:      |             | ·····                                  |
|                        |               |               |             | —                                      |
|                        |               | Default Gate  | way:        | ····                                   |
|                        |               | Primary DNS   | Server:     | _<br>                                  |
|                        |               |               |             | _                                      |
|                        |               | Secondary D   | NS Server:  | ···                                    |
| Internal Server        |               | Web Server:   |             | <br>                                   |
| Settings:              |               |               |             |                                        |
|                        |               | Mail Server:  | SMTP:       | ···                                    |
|                        |               |               | DOD2:       |                                        |
|                        |               |               | POP3:       | ···                                    |
|                        |               | FTP Server:   |             |                                        |
|                        |               |               |             | _                                      |
|                        | If you provid | e access from | the Interne | t to a web server, mail server, or FTP |
|                        | here.         |               |             | and the IF addresses of the servers    |

#### **Default Settings**

|  | Operating Mode: |  | NAT Enabled |
|--|-----------------|--|-------------|
|--|-----------------|--|-------------|

### **D-Link Technical Support FAQ**

**D-Link** (Europe) Ltd. 4<sup>th</sup> Floor Merit House Edgware Road London HA7 1DP U.K. Tel: +44 208 731 5555 Fax: +44 208 731 5511

| Administrator Account: |         | User name:            | Admin           |
|------------------------|---------|-----------------------|-----------------|
|                        |         | Password:             | (none)          |
| Internal Interface:    |         | IP:                   | 192.168.0.99    |
|                        |         | Netmask:              | 255.255.255.0   |
| External Interface:    | Manual: | IP:                   | 192.168.100.99  |
|                        |         | Netmask:              | 255.255.255.0   |
|                        |         | Default Gateway:      | (none)          |
|                        |         | Primary DNS Server:   | 207.194.200.1   |
|                        |         | Secondary DNS Server: | 207.194.200.129 |

You can change the default setting to suit your particular network. **Set Up Using Web Configurator** 

To run the Setup Wizard, you must connect to the DFL-500 web- based manager. You require:

- A management computer with an ethernet connection
- Internet Explorer version 4.0 or higher
- A crossover cable or an ethernet hub and two ethernet cables

To run the Setup Wizard:

- 1. Set the IP address of the computer with an ethernet connection to the static IP address **192.168.0.2** and a netmask of **255.255.255.0**.
- 2. Using the crossover cable or the ethernet hub and cables, connect the internal interface of the DFL-500 to the computer ethernet connection.
- 3. Start Internet Explorer version 4.0 or higher. Type https://192.168.1.99 into the Address field and press Enter.
  - a. Your browser connects to the web- based manager and the DFL-500 login page appears.
- 4. Type admin in the Name field and select Login.

| D-Link Firewall Setup W      Start     Password     Internal Interface     DHCP Server     Internal Servers     End |               |
|----------------------------------------------------------------------------------------------------|---------------|
|                                                                                                    | Cancel Next > |

### **D-Link Technical Support FAQ**

**D-Link** (Europe) Ltd. 4<sup>th</sup> Floor Merit House Edgware Road London HA7 1DP U.K. Tel: +44 208 731 5555 Fax: +44 208 731 5511

- 5. Select the Wizard button at the upper right of the web- based manager to start the setup wizard.
- 6. Use the information you gathered on the first two pages of this *Quick Install Guide* to fill in the wizard fields as required. Select next to step through the wizard pages.
- 7. Confirm your configuration settings and then select Finish and Close.

For further information please refer to detail installation manual.

#### Setting Up Internal IP Address using CLI

Connect one end of the supplied null-modem cable to the DFL-500 Console (RS-232 serial) connector and connect the other end to a serial port of a management computer or terminal.

On the management computer, start a terminal program such as HyperTerminal.

Set the Baud Rate (bps) to 9600, Data bits to 8, Parity to None, Stop bits to 1, and flow control to None.

Press Enter to connect to the DFL-500.

At the D-Link Login: prompt, type admin and press Enter twice.

Set the internal interface to the Internal IP Address and netmask.

For example, to set the internal interface to IP address 192.168.0.1 and netmask to 255.255.255.0 enter:

set system interface internal ip 192.168.1.1 255.255.255.0

#### Setting UP External IP Address Manually Using CLI

Set the external interface to the External IP Address and Netmask.

For example, to set the Manual IP address to 204.23.1.5 and netmask to 255.255.255.0 enter:

set system interface external ip 204.23.1.5 255.255.255.0

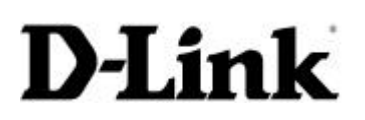

### **D-Link Technical Support FAQ**

**D-Link** (Europe) Ltd. 4<sup>th</sup> Floor Merit House Edgware Road London HA7 1DP U.K.

Tel: +44 208 731 5555 Fax: +44 208 731 5511

#### How to do a Factory Reset

#### Using the CLI:

Enter the command. execute reset

The DFL-500 restarts with the configuration that it had when first powered on.

#### Using the web-based manager:

- Go to System > Status.
- Select Restore Factory Defaults and select OK. The DFL-500 restarts with the configuration that it had when first powered on.

#### How to Stop Internet Ping To my WAN IP Address

From the WEB configuration screen select the following

 $System \rightarrow Network \rightarrow Interface \rightarrow External \rightarrow Select Modify$ 

Uncheck the 'Ping' option . This will prevent Internet users from pinging your WAN IP address.

#### How to Stop LAN Users From Pinging Internet

From the WEB configuration screen select the following

 $System \rightarrow Network \rightarrow Interface \rightarrow Internal \rightarrow Select Modify$ 

Uncheck the 'Ping' option . This will prevent Local Users from pinging your Internet hosts.

## **D-Link Technical Support FAQ**

## D-Link (Europe) Ltd.

4<sup>th</sup> Floor Merit House Edgware Road London HA7 1DP U.K. Tel: +44 208 731 5555 Fax: +44 208 731 5511

#### How Do You Block Individual Web Sites

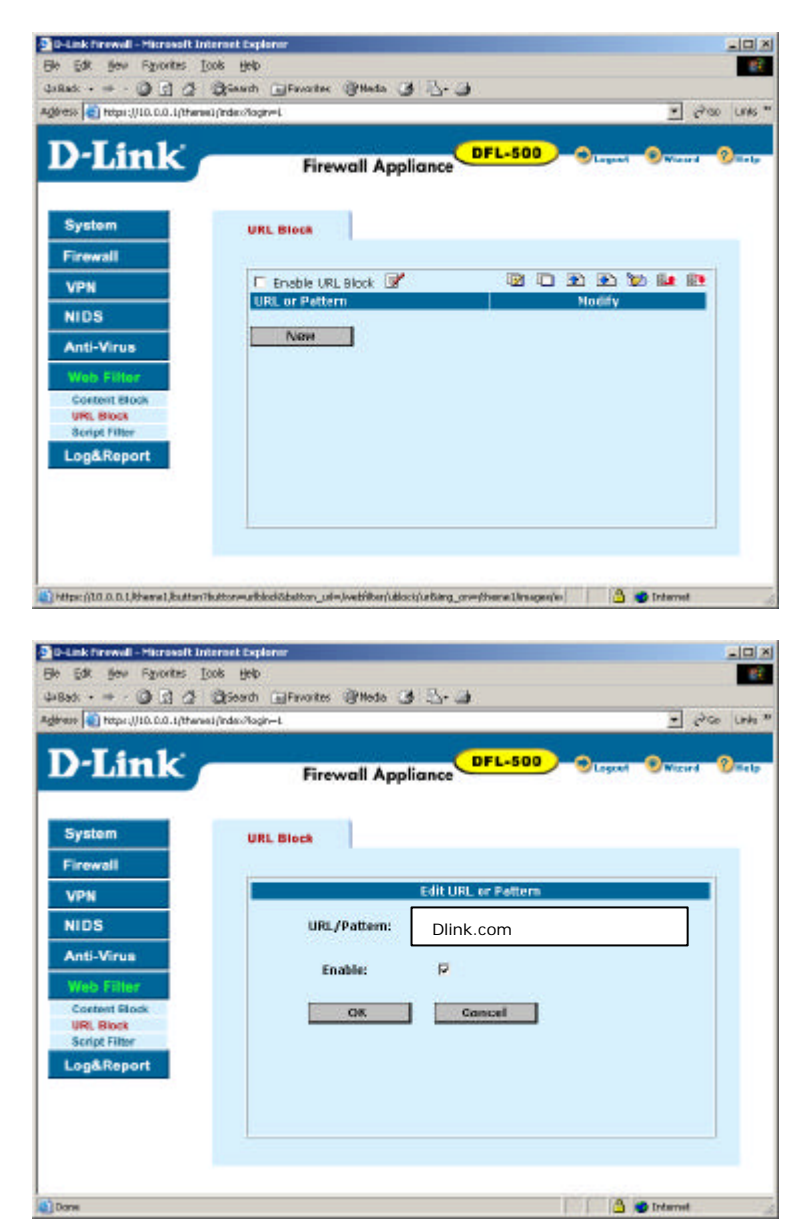

Attached to your DFL-500 firewall device. Select - Web filter – Url Block.

Select 'New' and enter the web site Url you wish to block. Select 'OK' to complete. The web site now will not be accessible.

### **D-Link Technical Support FAQ**

## D-Link (Europe) Ltd.

4<sup>th</sup> Floor Merit House Edgware Road London HA7 1DP U.K. Tel: +44 208 731 5555 Fax: +44 208 731 5511

#### How Do You Block Internet Access Based on Specific Words

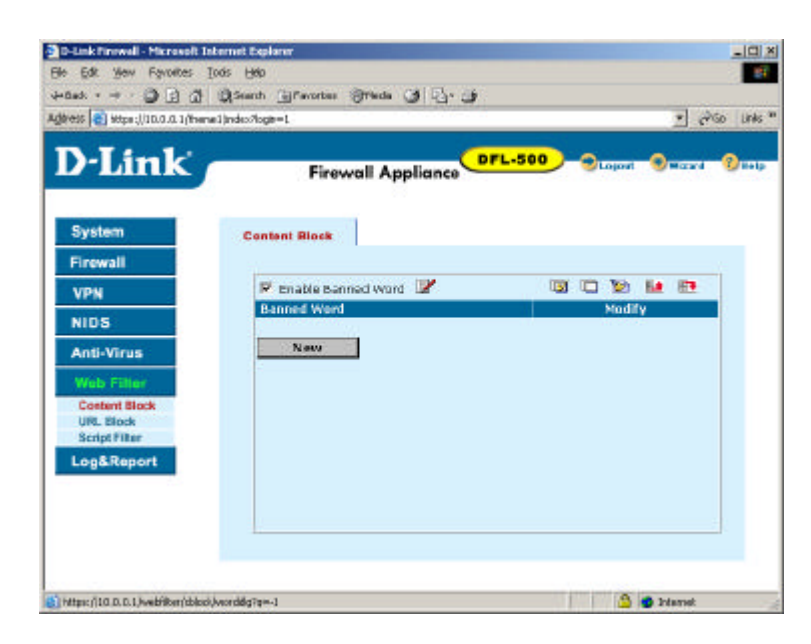

Connect to the DFL-500 through Web browser. Select – web filter – content Block.

Select New

Enter the word you wish to block internet browser connecting too.

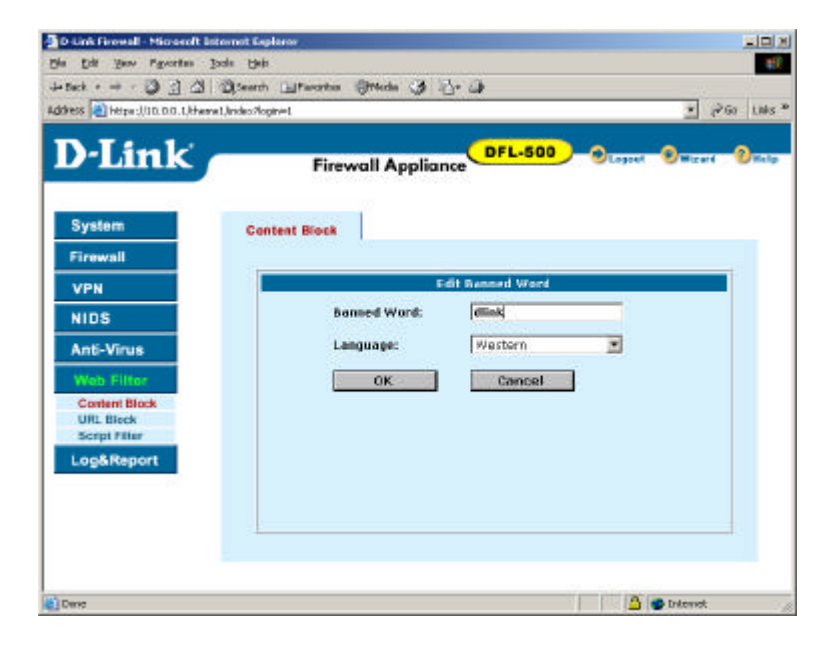

## **D-Link Technical Support FAQ**

## **D-Link** (Europe) Ltd.

4<sup>th</sup> Floor Merit House Edgware Road London HA7 1DP U.K. Tel: +44 208 731 5555 Fax: +44 208 731 5511

| Die Edit gew Pavorites      | Tonya Chela                            |                           |
|-----------------------------|----------------------------------------|---------------------------|
| ≠8adk • → • 🥥 🚮 🖆           | 🖞 🔄 Searth 🔄 Favorites 🔅 Media 🍞 🔂 - 🚙 |                           |
| gdress 📳 https://ta.a.a.t/b | eme1(indeo7ogin=1                      | 💌 🖓 Go Links              |
| D-Link                      | Firewall Appliance                     | FL-500 - Otaget Oward Old |
| System                      | Content Block                          |                           |
| Firewall                    |                                        | 100 100 Box 40 100        |
| VPN                         | 🔽 Enable Banned Word 🔡                 |                           |
| NIDS                        | dink                                   |                           |
| Anti-Virus                  |                                        |                           |
| Web Filter                  | New                                    |                           |
| Content Block               |                                        |                           |
| URL Block<br>Script Filter  |                                        |                           |
| Log&Report                  |                                        |                           |
|                             |                                        |                           |
|                             |                                        |                           |
|                             |                                        |                           |
|                             |                                        |                           |
|                             |                                        |                           |

#### Ensure you enable the banned word lists.

If you now use your browser, and connect to a site with the banned word. The DFL-500 will display this message.

| http://www.dink.co.uk/ - Microsoft Internet Explorer             | _ <b>_ _ _ _ _</b> |
|------------------------------------------------------------------|--------------------|
| Me Edit Yew Pavartee Toole Help                                  | 1                  |
| 4 Back + 🖛 - 🔘 🔄 🔄 🕄 Search 🕥 Favorites 🛞 Nedia 🎯 🖏 - 🌙 🕵 -      | 8                  |
| Address 🔕 http://www.dink.co.uk                                  | 💌 (Pico Linics **  |
| The requested page is blocked because it contains a banned word. | 3                  |
|                                                                  |                    |
|                                                                  |                    |
|                                                                  |                    |
|                                                                  |                    |
|                                                                  | -                  |
| Done                                                             | 🚽 🚽 Internet       |